### **Open Enrollment Instructions**

Process Overview:

- 1. Login to Tyler Munis ESS
- 2. View Existing Benefits
- 3. Make Elections
- 4. Review Enrollment
- 5. Confirm Choices

#### Step 1: Login to Tyler Munis ESS

#### https://stocktoncaemployees.munisselfservice.com/default.aspx

Please note that your ESS login username is your first initial, last name and employee number.

| SCITY OF STOCKTON |                                          |
|-------------------|------------------------------------------|
| Home              | Login                                    |
| Home              | Username<br><u>Forgot your username?</u> |
|                   | Password                                 |
|                   | Forgot your password?                    |
|                   | LOG IN                                   |

- Step 2: View Existing Benefits
- Step 3: Click on Open Enrollment to start making your elections

| SCITY OF STOCKTON     |                                                                                                    |                 | E e                |
|-----------------------|----------------------------------------------------------------------------------------------------|-----------------|--------------------|
|                       | Open Enrollment – Make Elections                                                                                                    |                 |                    |
| Employee Self Service | A Make a selection for each benefit, then click "Continue". You must submit this enrollment by 3/31/2023.                                                                                            |                 |                    |
| Benefits              | Open Enrollment 05/01/2023 through 05/31/2023. This is your opportunity to enroll or make changes to your health insurance coverage. You MUST either "EDIT" OR "DECLINE" each option in orde         | er to Continue. | Only the following |
| Open Enrollment       | dependents of an enrolled employee are eligible for medical, dental, and vision coverage: legal spouse, qualified domestic partner, children up to age 26, disabled children age 26 and over (who ar | e unmarried, in | capable of         |
| Expense Reports       | Open EnrolIment - Make Elections                                                                                                    | up to age 26,   | provide a birth    |
| Pay/Tax Information   |                                                                                                    |                 |                    |
| Personal Information  | WAIVE MEDICAL                                                                                                    | DECLINE         | SELECT             |
| Time Off              | Election not made                                                                                                    | DEGENIE         | OLLOT              |
|                       | HMO MEDICAL PLAN<br>Election not made<br>Existing benefit: KAISER HMO W/ PPO DENTAL AND VISION - \$98.17                                                                                             | DECLINE         | SELECT Y           |
|                       | POINT OF SERVICE MEDICAL PLAN Election not made                                                                                                    | DECLINE         | SELECT             |
|                       | HDHP MEDICAL PLAN Election not made                                                                                                    | DECLINE         | SELECT             |
|                       | DENTAL Encollment in this section requires enco                                                                                                    | Ilment in WAIV  | E MEDICAL          |

- If you select employee plus one or family plans, you must add dependents
- If you are electing NEW dependent, you MUST provide marriage/birth/adoption certificate
- All employees must provide Social Security Number for each enrollee.

Employers are required by law to collect the social security number (SSN) of each medical plan participant and provide that number on reports that will be provided to the IRS each year

| CITY OF STOCKTO      | Ν                                                                                            |
|----------------------|----------------------------------------------------------------------------------------------|
|                      | Benefits – HMO MEDICAL PLAN                                                                  |
| nployee Self Service |                                                                                              |
| nefits               | EMPLOYEE ONLY                                                                                |
| Open Enrollment      |                                                                                              |
| ense Reports         |                                                                                              |
| /Tax Information     |                                                                                              |
| sonal Information    |                                                                                              |
| ne Off               | FAMILY PLANS                                                                                 |
|                      | KAISER HMO W/ DHMO DENTAL AND VISION                                                         |
|                      | Pay period employee cost \$170.43                                                            |
|                      | Employee annual cost \$0.00                                                                  |
|                      | Monthly cost \$0.00                                                                          |
|                      | KAISER HMO W/ PPO DENTAL AND     Coverage must be added for at least 2 dependents     vision |
|                      | Pay period employee cost \$202.65                                                            |
|                      | Employee annual cost \$0.00 Add existing dependent                                           |
|                      | Monthly cost \$0.00                                                                          |
|                      | O SUTTER HMO W/ DHMO DENTAL AND VISION                                                       |
|                      | Pay period employee cost \$195.42                                                            |
|                      | Employee annual cost \$0.00                                                                  |
|                      | Monthly cost \$0.00                                                                          |

• Voluntary Life and Voluntary AD&D Insurance – please note that benefits amount for these MUST match. Beneficiaries must be indicated for employee.

| S <sub>CITY OF STOCKTON</sub> |                                                                                                    | e e                                                                          |
|-------------------------------|----------------------------------------------------------------------------------------------------|------------------------------------------------------------------------------|
|                               | Election not made                                                                                                    |                                                                              |
| Employee Self Service         |                                                                                                    |                                                                              |
| Benefits                      | VOL LIFE INS EMPLOYEE                                                                                                 | DECLINE SELECT Y                                                             |
| Open Enrollment               | Existing benefit: VOLUNTARY LIFE INSURANCE FOR EMPLOYEE – \$22.50                                                     |                                                                              |
| Life Events                   |                                                                                                    |                                                                              |
| Expense Reports               | VOL LIFE INS SPOUSE                                                                                                   |                                                                              |
| Pay/Tax Information           | Election not made                                                                                                    | DEGLINE SELECT                                                               |
| Personal Information          |                                                                                                    |                                                                              |
| Time Off                      | VOL LIFE INS CHILD(REN)<br>Election not made<br>Existing benefit: VOLUNTARY LIFE INSURANCE PLAN FOR CHILDREN – \$1.16 | DECLINE SELECT 🛩                                                             |
|                               | VOL AD&D EMPLOYEE<br>Election not made<br>Existing benefit: VOLUNTARY AD&D FOR EMPLOYEE – \$4.20                      | Enrollment in this section requires enrollment in VOL LIFE INS EMPLOYEE $$   |
|                               | VOL AD&D SPOUSE<br>Election not made<br>Existing benefit: VOLUNTARY AD&D FOR SPOUSE – \$0.32                          | Enrollment in this section requires enrollment in VOL LIFE INS SPOUSE $$     |
|                               | VOL AD&D CHILD(REN)<br>Election not made<br>Existing benefit: VOLUNTARY AD&D CHILD(REN) – \$0.28                      | Enrollment in this section requires enrollment in VOL LIFE INS CHILD(REN) $$ |

• Voluntary Life and Voluntary AD&D rates tables for your reference:

| Voluntary Life | Rates                     |           |
|----------------|---------------------------|-----------|
|                |                           |           |
| Employee Mor   | hthly Rates per \$1000 of | f Benefit |
| Ages           | Rate                      |           |
| 0 - 29         | \$ 0.0600                 |           |
| 30 - 39        | \$ 0.0900                 |           |
| 40 - 49        | \$ 0.1500                 |           |
| 50 - 59        | \$ 0.4300                 |           |
| 60 - 69        | \$1.2700                  |           |
| 70 - 99        | \$ 2.0600                 |           |
|                |                           |           |
| Spouse Month   | ly Rates per \$1000 of Be | enefit    |
|                |                           |           |
| Ages           | Rate                      |           |
| 0 - 29         | \$ 0.0800                 |           |
| 30 - 39        | \$0.1200                  |           |
| 40 - 49        | \$ 0.2500                 |           |
| 50 - 59        | \$ 0.7400                 |           |
| 60 - 69        | \$ 2.3500                 |           |
| 70 - 99        | \$4.3500                  |           |
|                |                           |           |
| Child Monthly  | Rates per \$1000 of Ben   | efit      |
|                |                           |           |
| \$0.2320       |                           |           |

| Voluntary AD8 | D Rates               |              |
|---------------|-----------------------|--------------|
|               |                       |              |
| Employee Mor  | ithly Rates per \$100 | ) of Benefit |
| Ages          | Rate                  |              |
| 0-99          | \$0.0280              |              |
|               |                       |              |
| Spouse Month  | ly Rates per \$1000 o | fBenefit     |
| Ages          | Rate                  |              |
| 0-99          | \$0.0210              |              |
|               |                       |              |
| Child Monthly | Rates per \$1000 of B | enetit       |
| \$0.0550      |                       |              |

• Hospital Indemnity and Short-Term Disability rates tables for your reference:

| Monthly Rate |
|--------------|
| \$18.43      |
| \$52.07      |
| \$35.41      |
| \$66.66      |
|              |

| Short Term Di | sability                 |                 |
|---------------|--------------------------|-----------------|
|               |                          |                 |
| Age based mo  | onthly rates per \$10 of | MONTHLY BENEFIT |
|               |                          |                 |
| Ages          | Rate                     |                 |
| 0 - 49        | \$0.2750                 |                 |
| 50 - 59       | \$ 0.4620                |                 |
| 60 - 99       | \$0.6210                 |                 |
|               |                          |                 |

• Medical/Dependent Care flexible account, Parking/Transit FSA, of HSA - please ensure that you are selecting per period amount and take note of annual limits.

| SCITY OF STOCKTON     |                                                                                                    |  |  |  |
|-----------------------|----------------------------------------------------------------------------------------------------|--|--|--|
| Employee Self Service | Benefits – PARKING REIMBURSEMENT FSA<br>The Parking Expense Reimbursement Plan enables you to avoid taxes on the money you use to pay for work-related part<br>your paychecks pre-tax. If you enroll in this plan you will receive a debit card that can be used to pay for your parking ex |  |  |  |
| Benefits              | automatically added to your current debit card. If the parking facility does not accept debit cards, you may submit an ex                                                                                                    |  |  |  |
| Open Enrollment       | PARKING REIMBURSEMENT FLEXIBLE                                                                                                    |  |  |  |
| Life Events           | SPENDING ACCT                                                                                                    |  |  |  |
| Expense Reports       | Pay period employee cost\$0.00Pay period employer cost\$0.00                                                                                                    |  |  |  |
| Pay/Tax Information   | Employee annual cost \$0.00                                                                                                    |  |  |  |
| Personal Information  | Employer annual cost\$0.00Monthly cost\$0.00                                                                                                    |  |  |  |
| Time Off              | Amount<br>0                                                                                                    |  |  |  |
|                       | O I Decline                                                                                                    |  |  |  |

• Select "Continue" after all elections are made.

| Scity of Stockton                                     |                                                                                                    | ₽ €                                                                                |
|-------------------------------------------------------|----------------------------------------------------------------------------------------------------|------------------------------------------------------------------------------------|
| Employee Self Service                                 | VOL LIFE INS CHILD(REN) Declined Evolution benefits VOLUNTARY LIFE INSUBANCE DI AN FOR CHILDREN C1.16 | EDIT 🗸                                                                             |
| Benefits                                              | Existing denent. VOLUNTARY LIFE INSURANCE PLAN FOR CHILDREN - \$1.10                                  |                                                                                    |
| Open Enrollment                                       |                                                                                                    |                                                                                    |
| Life Events<br>Expense Reports<br>Pay/Tax Information | VOL AD&D EMPLOYEE<br>Declined<br>Existing benefit: VOLUNTARY AD&D FOR EMPLOYEE – \$4.20               | Enrollment in this section requires enrollment in VOL LIFE INS EMPLOYEE $$ $$      |
| Personal Information                                  |                                                                                                    |                                                                                    |
| Time Off                                              | Declined<br>Existing benefit: VOLUNTARY AD&D FOR SPOUSE – \$0.32                                      | Enrollment in this section requires enrollment in VOL LIFE INS SPOUSE $$           |
|                                                       | <b>VOL AD&amp;D CHILD(REN)</b><br>Declined<br>Existing benefit: VOLUNTARY AD&D CHILD(REN) – \$0.28    | Enrollment in this section requires enrollment in VOL LIFE INS CHILD(REN) $$ $$ $$ |
|                                                       | VOL SHORT TERM DISABILITY INS Declined                                                                | EDIT                                                                               |
|                                                       | Estimated total cost per pay period                                                                   | \$202.65                                                                           |
|                                                       |                                                                                                    | CONTINUE                                                                           |

# Step 4: Review Enrollment and Submit

|                                                                                           | N                                                                                                    | E 0                                       |
|-------------------------------------------------------------------------------------------|----------------------------------------------------------------------------------------------------|-------------------------------------------|
| Faralasia Calé Caraian                                                                    | Review your enrollment                                                                                                    |                                           |
| Benefits                                                                                  | WAIVE MEDICAL<br>Declined<br>Monthly Cost                                                                                                    | \$0.00                                    |
| Open Enrollment                                                                           |                                                                                                    |                                           |
| Life Events<br>Expense Reports<br>Pay/Tax Information<br>Personal Information<br>Time Off | HMO MEDICAL PLAN<br>KAISER HMO W/ PPO DENTAL AND VISION<br>ISABELLA REFT<br>MADELEINE REFT<br>SHAUN REFT<br>Pay period employee cost<br>Annual employee cost<br>Monthly Cost | <b>\$202.65</b><br>\$4,863.60<br>\$405.30 |
|                                                                                           | POINT OF SERVICE MEDICAL PLAN<br>Declined<br>Monthly Cost                                                                                                    | \$0.00                                    |
|                                                                                           | HDHP MEDICAL PLAN<br>Declined<br>Monthly Cost                                                                                                    | \$0.00                                    |
|                                                                                           | DENTAL<br>Declined<br>Monthly Cost                                                                                                    | \$0.00                                    |
|                                                                                           | VISION<br>Declined<br>Monthly Cost                                                                                                    | \$0.00                                    |
|                                                                                           | Monthly Cost                                                                                                    |                                           |
|                                                                                           | ANNUAL AMOUNTS<br>TOTAL EMPLOYEE COST<br>PERIOD AMOUNTS<br>TOTAL EMPLOYEE COST<br>TOTAL EMPLOYER COST                                                                        | \$4,863.60<br>\$202.65<br>\$0.00          |
|                                                                                           |                                                                                                    | CANCEL MODIFY SUBMIT                      |

## Step 5: Confirm Choices

• Print Confirmation page for your records. Once your elections are approved you can no longer make changes.

| SCITY OF STOCKTON                                     |                                                                                                    | 8                     |
|-------------------------------------------------------|----------------------------------------------------------------------------------------------------|-----------------------|
| Employee Self Service                                 | Confirmation Your enrollment was submitted successfully. You can make changes until your choices have been approved. You may want to print this page for your records.                                                              |                       |
| Benefits                                              | Please review your selections carefully and print this page for your records. These benefits will take effect on July 1, 2023, with payroll deductions beginning on July 21, 2023. No changes can be made after your selections are | ,                     |
| Open Enrollment                                       | approved.                                                                                                    |                       |
| Life Events<br>Expense Reports<br>Pay/Tax Information | WAIVE MEDICAL<br>Declined<br>Monthly Cost                                                                                                    | 00                    |
| Personal Information<br>Time Off                      | HMO MEDICAL PLAN         KAISER HMO W/ PPO DENTAL AND VISION         ISABELLA REFT         MADELEINE REFT         SHAUN REFT         Pay period employee cost         Annual employee cost         Monthly Cost                     | <b>65</b><br>60<br>30 |
|                                                       | POINT OF SERVICE MEDICAL PLAN<br>Declined<br>Monthly Cost \$0.4                                                                                                    | 00                    |
|                                                       | HDHP MEDICAL PLAN<br>Declined<br>Monthly Cost                                                                                                    | 00                    |
|                                                       | DENTAL<br>Declined<br>Monthly Cost                                                                                                    | 00                    |
|                                                       | @1011 Tida: Tashaslanian Ina                                                                                                    |                       |